# Documentation Client Site web M2L

Dorian DENEUCHATEL

2025

## **Documentation Client**

## 1. Introduction / Présentation générale

## 1.1 Contexte et objectifs

Présenter le site en quelques lignes :

 Dayliho est une plateforme en ligne permettant à des coachs sportifs professionnels de publier des annonces de séances de sport, destinées aux joueurs pro de la ligue M2L.

## 1.2 Public visé

- Sur notre plateforme, tous types d'utilisateurs est attendu que ce soit coach, ou simple utilisateur tant qu'il est inscrit au préalable à la ligue M2L (Maison des Ligues).
- Afin d'assurer un bien-être omniprésent différents rôles sont présents :
  - Les administrateurs : Son objectif est de réguler les flux des annonces de séances et de commentaires sur la plateforme dans le but d'éviter tout contenu déplacé.
  - Les coachs : Le coach a pour but la création et la publication d'annonces de séances d'entraînements sportifs adaptées aux joueurs de la ligue.
  - Les Joueurs : Les joueurs ont accès à un planning de séances d'entraînements sportifs réalisées par des coachs professionnels.

## 2. Prérequis / Environnement d'utilisation

#### 2.1 Configuration matérielle et logicielle

- Navigateurs recommandés : Chrome, Brave, Safari
- Compatibilité matérielle : ordinateur, mobile, tablette.

## 2.2 Connexion internet

• Une connexion internet est exigée afin de pouvoir naviguer sur la plateforme avec minimum 10 Mbps.

## 3. Guide de prise en main

#### 3.1 Accès à la plateforme

• Afin de s'inscrire sur la plateforme Dayliho il faut se rendre à M2L en physique afin de devenir adhérent. Et sur place les identifiants des Joueurs et/ou coach seront remis en main propre.

• Avec les identifiants remis en main propre, il faut se rendre sur la plateforme et cliquer sur le bouton « Connexion ».

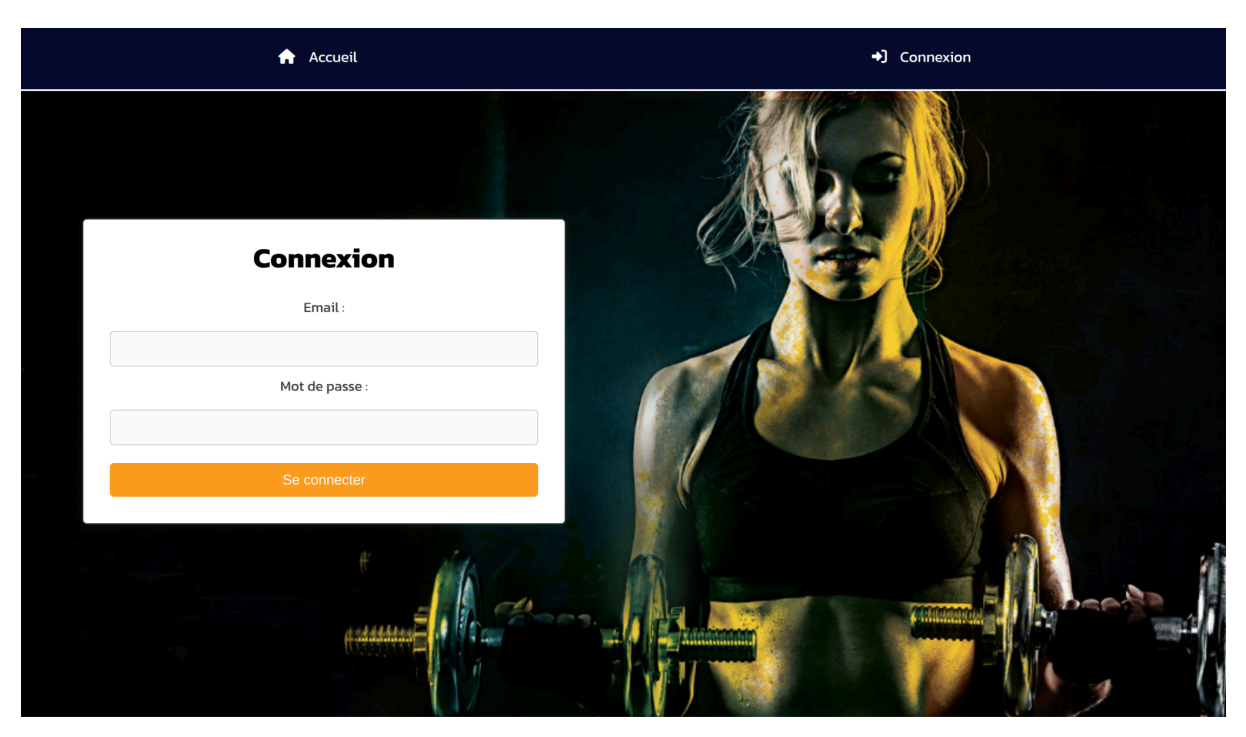

#### 3.2 Interface / Navigation

• La page d'accueil se présente sous différentes rubriques accessibles à tout moment depuis une icône avec marquée « Accueil »

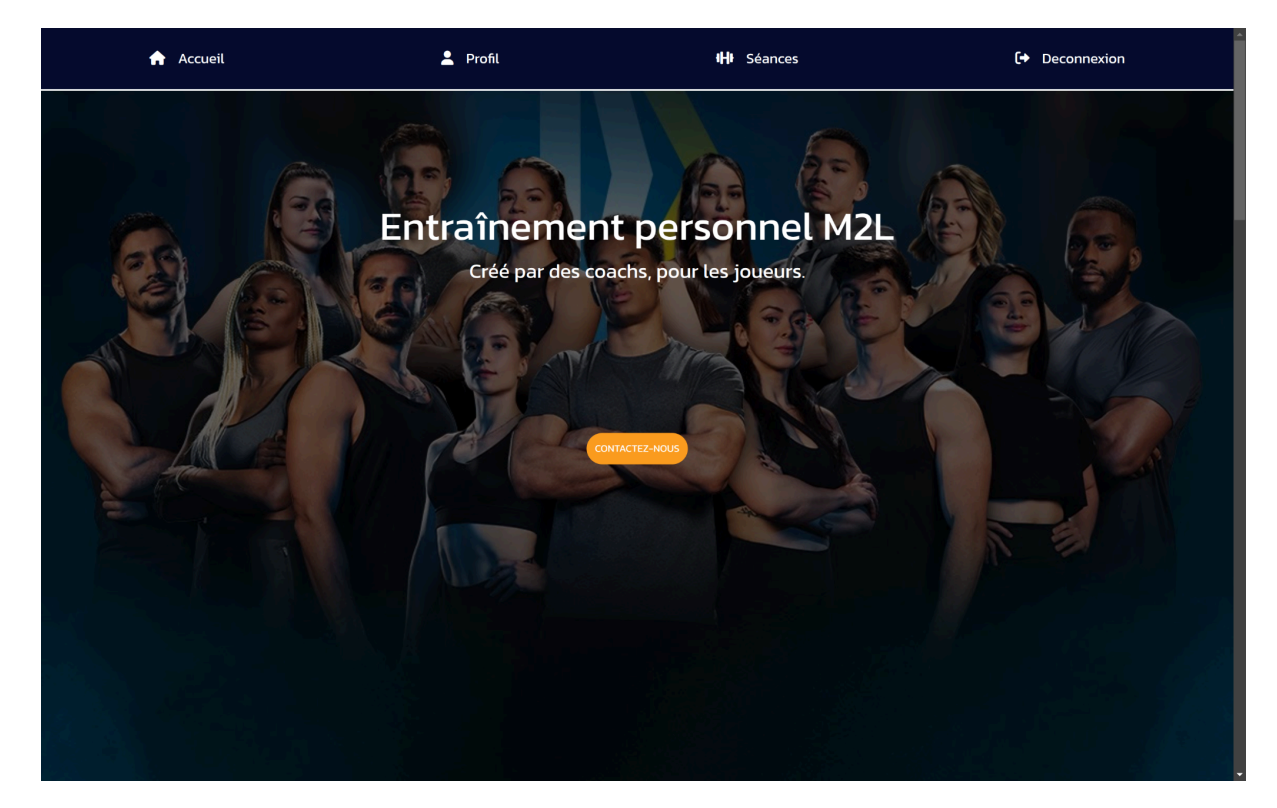

• Présentation de certains coachs.

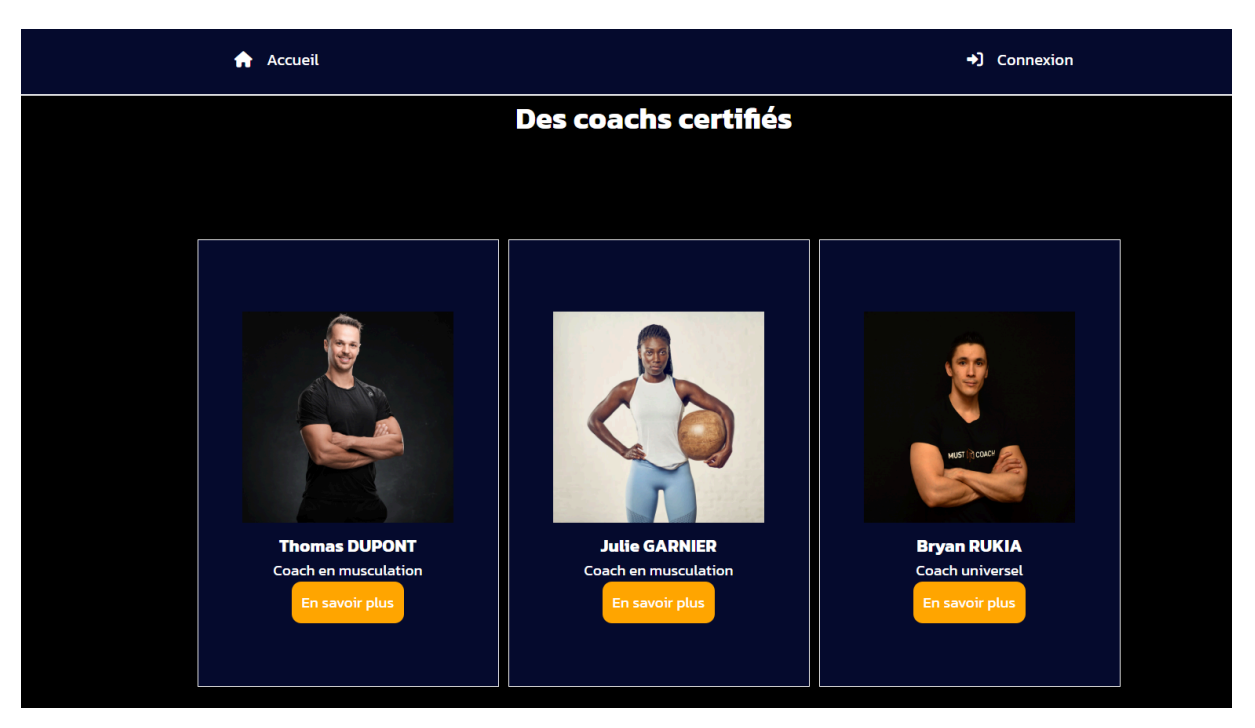

• Formulaire de contact.

| Accueil |                         | →) Connexion |
|---------|-------------------------|--------------|
|         | Contactez-nous          |              |
|         | Nom:                    |              |
|         | Ex: Dupont              |              |
|         | Email:                  |              |
|         | Ex: dupont@test.fr      |              |
|         | Message:                |              |
|         | Tapez votre message ici |              |
|         |                         |              |
|         |                         |              |
|         | Envoyer                 |              |
|         |                         |              |

## 3.3 Page accueil:

La page accueil vous permet :

- Nous envoyer un message en cas de problème :
  - Pour s'y rendre, veuillez accéder au site web, puis d'appuyer sur le bouton "contactez-nous", par la suite vous remplissez les champs demandés (nom, email et message), ensuite cliquez sur le bouton "Envoyer".
- <complex-block><complex-block><complex-block>
- Visualiser les coachs M2L.

## 3.4 Page profile :

La page profil vous permet :

- Voir vos informations personnelles telles que :
  - $\circ \quad \text{votre adresse email} \\$
  - votre nom
  - votre prénom
- Voir la liste de tous les comptes et pouvoir en supprimer (uniquement en tant qu'administrateur)

| 🟫 Accueil         | 💄 Profil               | <b>tH</b> t Séances | 〔↔ Deconnexion |
|-------------------|------------------------|---------------------|----------------|
|                   |                        |                     |                |
| Détails           | Informations du compte |                     |                |
| Liste des comptes | dorian@gmail.com       |                     |                |
| Mot de passe      | Prénom                 |                     |                |
|                   | Dorian                 |                     |                |
|                   | Nom                    |                     |                |
|                   |                        |                     |                |
|                   |                        |                     |                |
|                   |                        |                     |                |
|                   |                        |                     |                |
|                   |                        |                     |                |
|                   |                        |                     |                |
|                   |                        |                     |                |

## 3.5 Page séance :

Lorsque vous arrivez sur la page séance, une barre de navigation est mise à disposition :

| (                  |            |
|--------------------|------------|
| Toutes les séances | Planning + |
|                    |            |

Celle-ci vous permet de voir soit :

- Toutes les séances :

| ces                     | Planning                                                                            | +                                                                                            |
|-------------------------|-------------------------------------------------------------------------------------|----------------------------------------------------------------------------------------------|
|                         |                                                                                     |                                                                                              |
| Rechercher une séance   | ٩                                                                                   |                                                                                              |
| Renforcement musculaire | Courses relais<br>Entrainement cardio                                               |                                                                                              |
|                         |                                                                                     |                                                                                              |
|                         |                                                                                     |                                                                                              |
|                         | Rechercher une séance<br>Rechercher une séance<br>Renforcement musculaire<br>Basket | Planning Planning Rechercher une séance Q Renforcement musculaire Basket Entrainement cardio |

- Les séances de la semaine et la possibilité d'en créer de nouvelles :

| ALCU                                             | ueil    | <b>-</b>                                          | Profil                               | ا<br>                                 | <b>I</b> ∎ Séances                               |         | C → Deconnexion |
|--------------------------------------------------|---------|---------------------------------------------------|--------------------------------------|---------------------------------------|--------------------------------------------------|---------|-----------------|
|                                                  |         | Toutes les séances                                |                                      |                                       | Plannin                                          | g       | +               |
|                                                  |         |                                                   |                                      |                                       |                                                  |         |                 |
| < ><br>tc                                        | oday    |                                                   | Mar                                  | 2 – 8, 2025                           |                                                  | day     | week month list |
|                                                  | Sun 3/2 | Mon 3/3                                           | Tue 3/4                              | Wed 3/5                               | Thu 3/6                                          | Fri 3/7 | Sat 3/8         |
| all-day                                          |         |                                                   |                                      |                                       |                                                  |         |                 |
|                                                  |         |                                                   |                                      |                                       |                                                  |         |                 |
| 10am                                             |         | Five                                              |                                      |                                       |                                                  |         |                 |
| 10am                                             |         | Five<br>Entrainement technique                    |                                      |                                       |                                                  |         |                 |
| 10am<br>11am                                     |         | Five<br>Entrainement technique<br>de Football 5v5 |                                      |                                       |                                                  |         |                 |
| 10am<br>11am<br>12pm                             |         | Five<br>Entrainement technique<br>de Football Sv5 |                                      |                                       | Relais brasse et crawl                           |         |                 |
| 10am<br>11am<br>12pm                             |         | Five<br>Entrainement technique<br>de Football 5v5 |                                      |                                       | <b>Relais brasse et crawl</b><br>Relais natation |         |                 |
| 10am<br>11am<br>12pm<br>1pm                      |         | Five<br>Entrainement technique<br>de Football Sv5 |                                      |                                       | Relais brasse et crawl<br>Relais natation        |         |                 |
| 10am<br>11am<br>12pm<br>1pm                      |         | Five<br>Entrainement technique<br>de Football 5v5 | Renforcement                         |                                       | Relais brasse et crawl<br>Relais natation        |         |                 |
| 10am<br>11am<br>12pm<br>1pm<br>2pm               |         | Five<br>Entrainement technique<br>de Football 5v5 | Renforcement<br>musculaire           |                                       | Relais brasse et crawl<br>Relais natation        |         |                 |
| 10am<br>11am<br>12pm<br>1pm<br>2pm<br>3pm        |         | Five<br>Entrainement technique<br>de Football 5v5 | Renforcement<br>musculaire<br>Basket |                                       | Relais brasse et crawl<br>Relais natation        |         |                 |
| 10am<br>11am<br>12pm<br>1pm<br>2pm<br>3pm        |         | Five<br>Entrainement technique<br>de Football Sv5 | Renforcement<br>musculaire<br>Basket |                                       | Relais brasse et crawl<br>Relais natation        |         |                 |
| 10am<br>11am<br>12pm<br>1pm<br>2pm<br>3pm<br>4pm |         | Five<br>Entrainement technique<br>de Football 5v5 | Renforcement<br>musculaire<br>Basket | Courses relais<br>Entrainement cardio | Relais brasse et crawl<br>Relais natation        |         |                 |
| 10am<br>11am<br>12pm<br>1pm<br>2pm<br>3pm<br>4pm |         | Five<br>Entrainement technique<br>de Football 5v5 | Renforcement<br>musculaire<br>Basket | Courses relais<br>Entrainement cardio | Relais brasse et crawl<br>Relais natation        |         |                 |

| Profile                  | HI Séances |    |
|--------------------------|------------|----|
| Nouvelle Séance          | ×          |    |
| Nom de la séance :       |            | ŀ  |
|                          |            |    |
| Lieu :                   |            |    |
|                          |            |    |
| Sport :                  |            | I  |
| Football                 | ~          | I  |
| Nombre de Places         |            | 13 |
| 1                        | ~          | I  |
| Date et heure de début : |            | I  |
| jj/mm/aaaa:              |            | ł  |

# 4. Exemples d'usage

## 4.1 Scénarios

- 1. Exemple 1 : Ajouter une nouvelle séance
  - Se connecter :

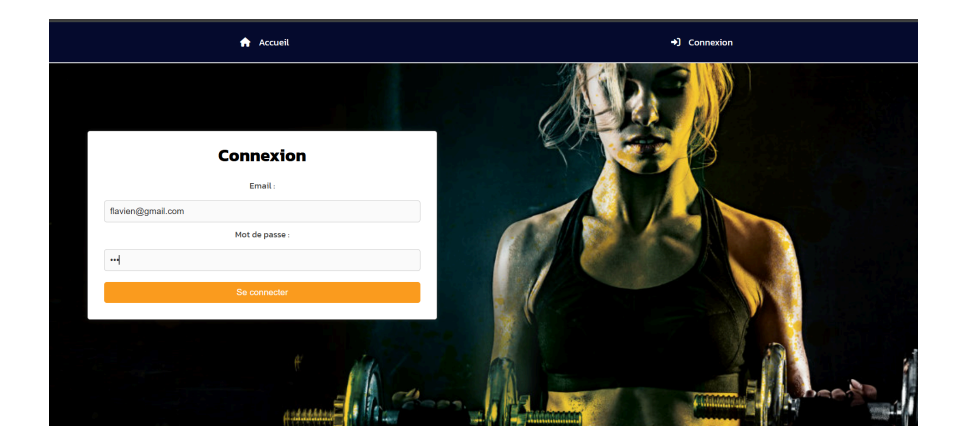

• Aller dans « Séances » :

| <b>*</b> /                             | Accueil          |                    | Profile           |                                     | HI Séances |          | Deconnexion                     |
|----------------------------------------|------------------|--------------------|-------------------|-------------------------------------|------------|----------|---------------------------------|
|                                        |                  |                    |                   |                                     |            |          |                                 |
|                                        |                  | Toutes les séances |                   |                                     | Plannir    | ıg       | +                               |
|                                        |                  |                    |                   |                                     |            |          |                                 |
|                                        |                  |                    |                   |                                     |            |          |                                 |
| < >                                    | oday             |                    | Jan 1             | 9 - 25, 2025                        |            |          | day week month list             |
| < ><br>tot                             | oday<br>Sun 1/19 | Mon 1/20           | Jan 1<br>140 1/21 | 9 – 25, 2025<br>Wed 1/22            | Thu 1/23   | Fri 1/24 | day week month list<br>Sat 1/25 |
| < ><br>tos                             | Sun 1/19         | Mon 1/20           | Jan 1<br>Tue 1/21 | 9 <b>- 25, 2025</b><br>Wed 1/22     | Thu 1/23   | Fri 1/24 | day week month list             |
| tor all-day 10am                       | oday<br>Sun 1/19 | Men 1/20           | Jan 1<br>Tue 1/21 | 9 – 25, 2025<br><sup>Wed 1/22</sup> | Thu 1/23   | Fri 1/24 | day week month list<br>Set 1/25 |
| tor<br>all-day<br>10am                 | oday<br>Sun 1/19 | Mon 1/20           | Jan 1<br>Tuo 1/21 | 9 – 25, 2025<br>Wed 1/22            | Thu 1/23   | Fri 1/24 | day week month list             |
| to<br>all-day<br>10am<br>11am          | sday<br>Sun 1/19 | Mon 1/20           | Jan 1<br>Tue 1/21 | 9 – 25, 2025<br>Wed 1/22            | Thu 1/23   | Fri 1/24 | day week month list<br>Sat 1/25 |
| tor<br>all-day<br>10am<br>11am<br>12pm | sun 1/19         | Mon 1/20           | Jan 1             | 9 – 25, 2025<br>Wed 1/22            | Thu 1/23   | Fri 1/24 | day week month list             |

• Ouvrir la fenêtre :

| A       | · Accueil |                    | Profile                  | HH Séances |          | Deconnexion         |
|---------|-----------|--------------------|--------------------------|------------|----------|---------------------|
|         |           |                    | Nouvelle Séance          | ×          |          |                     |
|         |           |                    | Nom de la séance :       |            |          |                     |
|         |           | Toutes les séances |                          |            | Planning | +                   |
|         |           |                    | Lieu :                   |            |          |                     |
|         |           |                    |                          |            |          |                     |
| < >     |           |                    | Sport :                  |            |          |                     |
|         | today     |                    | Football                 | ~          |          | day week month list |
|         | Sun 1/19  | Mon 1/20           | Nombre de Places         | 13         | Fri 1/24 | Sat 1/25            |
| all-day |           |                    | 1                        | ·          |          |                     |
| 10am    |           |                    |                          |            |          |                     |
| llam    |           |                    | Date et heure de début : |            |          |                     |
| 12pm    |           |                    | jj/mm/aaaa:              | ı -        |          |                     |
| lpm     |           |                    |                          | _          |          |                     |

- Entrer les informations :

| Accu    | ıeil     |          | Profile Care Scartee     | ₩ Séances |   |          | € Deconnexion       |
|---------|----------|----------|--------------------------|-----------|---|----------|---------------------|
|         |          |          | Nom de la séance :       |           |   |          |                     |
|         |          |          | Lieu :                   |           |   |          | +                   |
|         |          |          | paris<br>Sport :         |           |   |          |                     |
| < >     |          |          | Football                 | ~         |   |          | day week month list |
|         |          |          | Nombre de Places         |           |   |          |                     |
| all-day | Sun 1/19 | Mon 1/20 | 1                        | ~         | 3 | Fri 1/24 | Sat 1/25            |
| 10am    |          |          | Date et heure de début : |           |   |          |                     |
| llam    |          |          | 21/01/2025 14:17         |           |   |          |                     |
| 12pm    |          |          | Date et heure de fin :   | -         |   |          |                     |
| lpm     |          |          |                          |           |   |          |                     |

- 2. Exemple 2 : Supprimer un utilisateur
  - Se connecter :

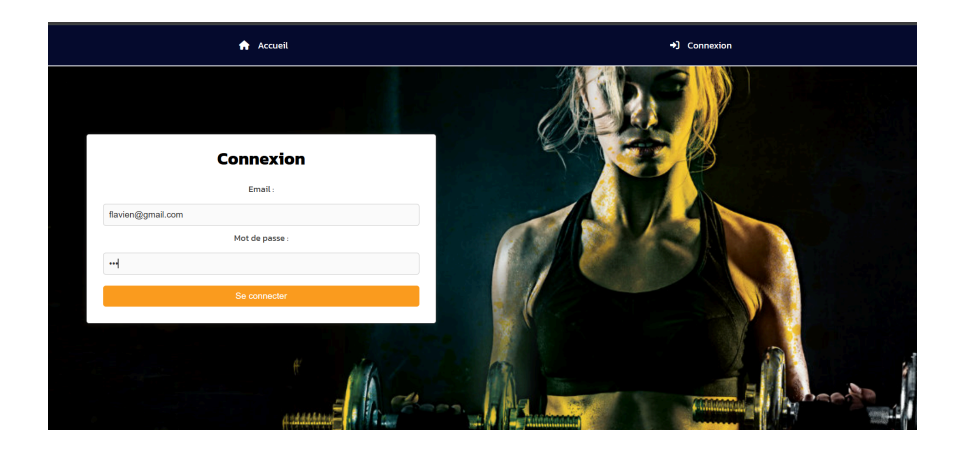

• Se rendre dans profil :

| Accueil           | 💄 Profile                                              | 🚻 Séances | [↔ Deconnexion |
|-------------------|--------------------------------------------------------|-----------|----------------|
| Détails           |                                                        |           |                |
| Liste des comptes | Account Settings<br>Email address<br>flavien@gmail.com |           |                |
| Mot de passe      | First name                                             |           |                |
|                   | Last name                                              |           |                |
|                   | NOUET                                                  |           |                |
|                   |                                                        |           |                |
|                   |                                                        |           |                |
|                   |                                                        |           |                |

Aller dans liste des comptes :

| Accueil           | 2               | Profile |                   | 🚻 Séance       | s         | (+ Deconnexion |
|-------------------|-----------------|---------|-------------------|----------------|-----------|----------------|
| Détails           | ste des comptes |         |                   |                |           |                |
| Liste des comptes | Nom             | Prénom  | Email             | Role           | Action    |                |
| Mot de passe      | DENEUCHATEL     | Dorian  | dorian@gmail.com  | administrateur | Supprimer |                |
|                   | OUADAH          | Sofiane | sofiane@gmail.com | administrateur | Supprimer |                |
|                   | NOUET           | Flavien | flavien@gmail.com | administrateur | Supprimer |                |
|                   | DUPONT          | Nicolas | nicolas@gmail.com | joueur         | Supprimer |                |
|                   | TESTI           | TESTI   | TEST1@gmail.com   | coach          | Supprimer |                |
|                   | TEST2           | TEST2   | TEST2@gmail.com   | coach          | Supprimer |                |
|                   |                 |         |                   |                |           |                |

Cliquer sur supprimer un utilisateur :

| Accueil           |             | localhost i   | ndique             |                |           | C+ Deconnexion |
|-------------------|-------------|---------------|--------------------|----------------|-----------|----------------|
|                   | Nom         | othisatear sa | ppinte aree sacces |                | tion      |                |
| Détails           | DENEUCHATEL |               |                    |                | primer    |                |
| Liste des comptes | OUADAH      | Sofiane       | sofiane@gmail.com  | administrateur | Supprimer |                |
| Mot de passe      | NOUET       | Flavien       | flavien@gmaiLcom   | administrateur | Supprimer |                |
|                   | DUPONT      | Nicolas       | nicolas@gmaiLcom   | joueur         | Supprimer |                |
|                   | TESTI       | TESTI         | TEST1@gmail.com    | coach          | Supprimer |                |
|                   | TEST2       | TEST2         | TEST2@gmail.com    | coach          | Supprimer |                |
|                   |             |               |                    |                |           |                |
|                   |             |               |                    |                |           |                |

## 5. Gestion des droits et rôles

#### 5.1 Présentation des rôles

- **User** : Utilisateur de M2L ayant accès aux différentes séances que ce soit actuelle ou futur.
- Admin : Administrateur du site capable de supprimer des utilisateurs en cas de mauvais comportements répétitifs.
- **Coach** : Utilisateur pouvant planifier des séances et les introduire sur le site pour être visible par les users.

#### 5.2 Droits d'accès

• Les utilisateurs peuvent uniquement lire, les coachs peuvent lire et écrire des séances et les admins peuvent lire, créer et supprimer.

## 6. FAQ / Résolution de problèmes courants

#### 6.1 Questions fréquentes

- Comment changer mon adresse mail ?
  - En cas de changement d'adresse mail, il faut se rendre directement a M2L ou aller dans la rubrique « Contact » qui se trouve tout en bas de la page Accueil, ensuite envoyez-nous un message.
- Comment modifier les dates de certaines séances ?

• Il est actuellement impossible de modifier les informations d'une séance.

#### 6.2 Dépannage de base

- Décrire les principales erreurs ou problèmes d'affichage (pages blanches, lenteur, messages d'erreur) et la manière de les résoudre.
- Problème de connexion : Il est souvent possible qu'une faute de frappe arrive au cours du remplissage de votre formulaire de connexion.
- En cas de persistance d'autres messages d'erreur n'hésitez pas à vérifier votre connexion, vider le cache de votre navigateur, tester sur un autre navigateur tel que Chrome, Firefox, Safari, ...